## Segítőkártya 160.

## Pénztár kontírozása

Indító modul: Főkönyvi feladás / Kontírozás

- 1. "Pénztár kontírozás" főmenüpont megnyomása.
- 2. A kontírozni kívánt pénztári kivonatok dátum intervallumának meghatározása ( Időponttól 0000.00.00. I Időpontig 0000.00.00. I Időpontig 0000.00.00.
- 3. *Lekérdezés futtatása* nyomógomb (EE) megnyomása, ezáltal listázódnak a kontírozni kívánt pénztári kivonatok.
- 4. Ezután a banki kivonatok csoportos kijelölése (\*) következik.
- 5. Majd az *Automatikus (újra) kontírozás* (
- 6. Ezután a kontírozott számlák feladhatóak a főkönyv felé a "Státusz" főmenü Feladható, majd a "Státusz" főmenü Főkönyv felé feladva menüre kattintással.